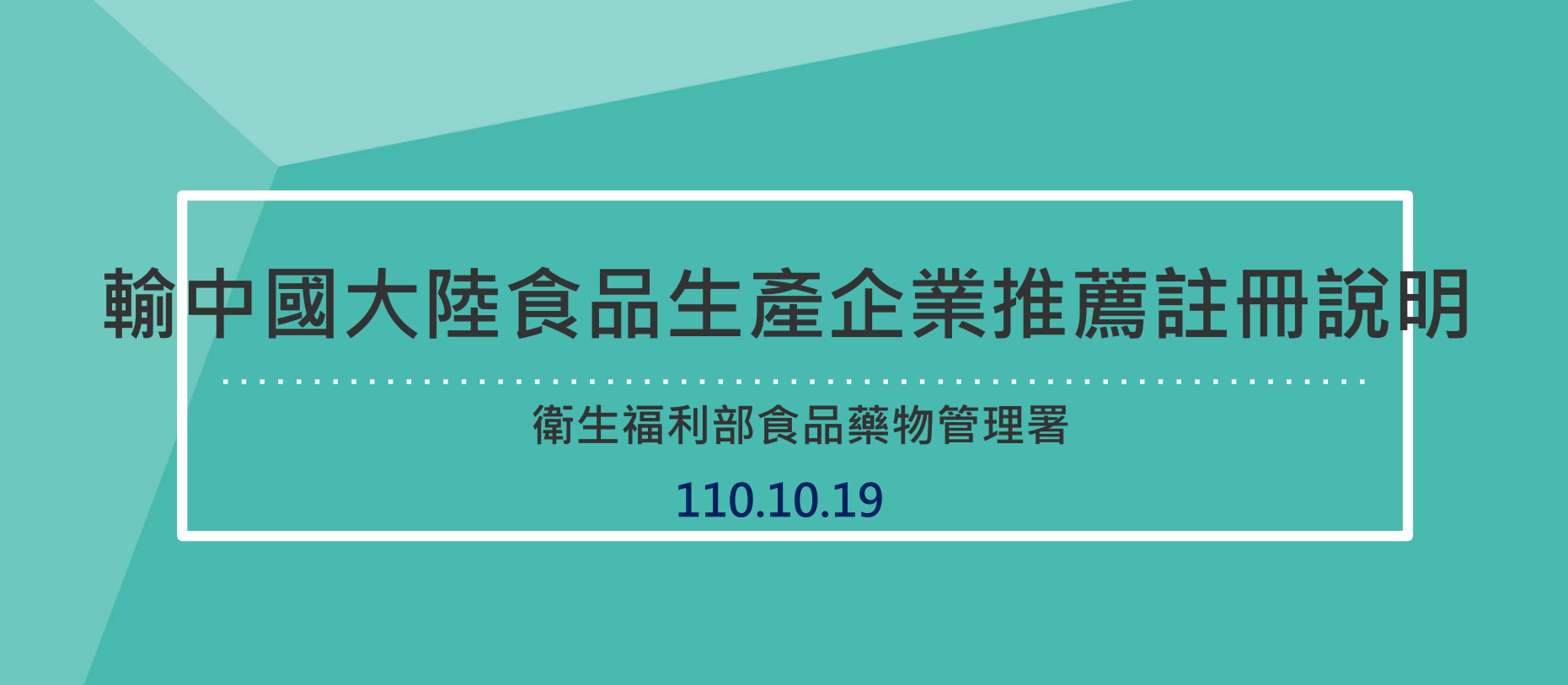

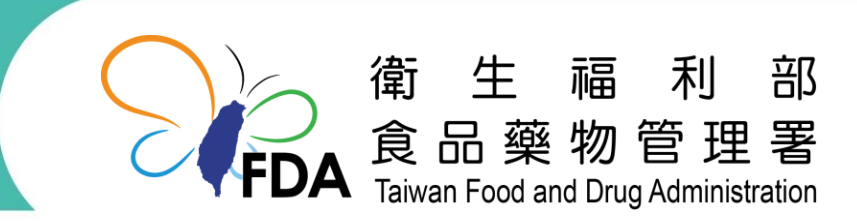

http://www.fda.gov.tw/

# 中國大陸「進口食品境外生產企業註冊管理規定」 新制

- 要求全世界所有輸銷中國大陸之食品企業, 自111年1月1日起,皆須向中國大陸海 關總署申請註冊。
- 擴大規定肉與肉製品等18 類產品須由出口
   方主管機關向中國大陸海關總署推薦註冊。
- 提供有條件包裹式14類產品推薦註冊程序。
- •因應做法:業者專區填寫,衛福部統一註冊。

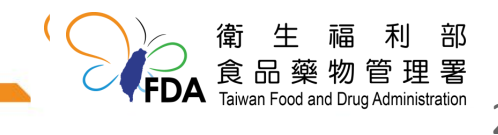

產品類別

| 代號  | 細目                                                                                                    |
|-----|----------------------------------------------------------------------------------------------------|
| 4類  | 肉與肉製品、水產品、乳品、燕窩與燕窩<br>製品                                                                                         |
| 14英 | 腸衣、蜂產品、蛋與蛋製品、食用油脂和<br>油料、包餡麵食、食用穀物、穀物製粉工<br>業產品和麥芽、保鮮和脫水蔬菜以及乾豆<br>未烘焙的咖啡豆與可可豆、調味料、堅果<br>與籽類、乾果、特殊膳食用食品、保健食<br>品。 |
| 其他  | 上述以外(如糖果、飲料等)                                                                                                    |
|     |                                                                                                    |

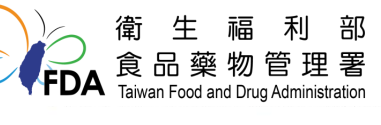

# 食品輸中國大陸生產企業註冊之規定及時程

| 產品<br>類別 | 註冊/輸銷<br>狀態        | 申請方式                     |                       |  |  |  |
|----------|--------------------|--------------------------|-----------------------|--|--|--|
| 4類       | 已註冊                | 持續有效                     |                       |  |  |  |
| 4類       | 未註冊                | 110/12/31前<br>111/01/01起 | 可依原程序申請註冊*<br>個案推薦註冊* |  |  |  |
| 14類      | 有輸銷實績<br>106.1.1迄今 | 110/10/31前<br>110/11/01起 | 包裹式推薦註冊*<br>個案推薦註冊*   |  |  |  |
| 14類      | 無輸銷實績              | 110/11/01起               | 個案推薦註冊*               |  |  |  |
| 其他       | 無須註冊<br>即可輸銷       | 110/11/01起               | 企業自行註冊                |  |  |  |
|          |                    |                          |                       |  |  |  |

\*須由出口主管機關推薦註冊

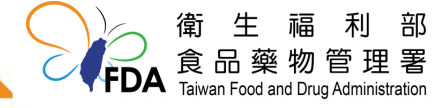

#### 14類食品輸中國大陸採有條件的簡易推薦註冊\*

產品

已有貿易

的輸大陸

食品目錄

(計43個

品項)

#### 細分類

1蜂花粉、2蜂膠、3蜂蜜

4白瓜子、5百里香葉(粉)、6大米粉、7乾的檳榔果、8乾番 石榴、9乾芒果、10乾芋頭、11黑瓜子、12胡椒、13花生、14辣 椒粉、15龍眼乾、16蔓越莓乾、17梅干、18李乾、19櫻桃乾、 20葡萄乾、21去殼薏仁、22生鮮或冷藏的抱子甘藍、23生鮮或 冷藏的胡蘿蔔、24生鮮或冷藏的花椰菜、25生鮮或冷藏的金 針菇、26生鮮或冷藏的捲心菜(結球甘藍)、27生鮮或冷藏 的苦瓜、28生鮮或冷藏的青江菜、29生鮮或冷藏的絲瓜、30生 鮮或冷藏的萵苣、<sup>31</sup>生鮮或冷藏的青花菜、<sup>32</sup>生鮮或冷藏的 小白菜、33生鮮或冷藏的洋蔥、34生鮮或冷藏羽衣甘藍、35生 鮮或冷藏的結球萵苣(包心生菜)、<sup>36</sup>薏仁、<sup>37</sup>芝麻、<sup>38</sup>包餡 麵食、39食用植物油、40非用醋製作的蔬菜 41咖啡豆、42保健食品、43特殊膳食用食品

\*14類產品係指106年1月1日至今,曾輸銷至中國大陸之相關企業。

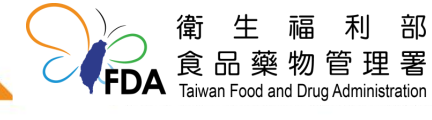

# 註冊應附文件

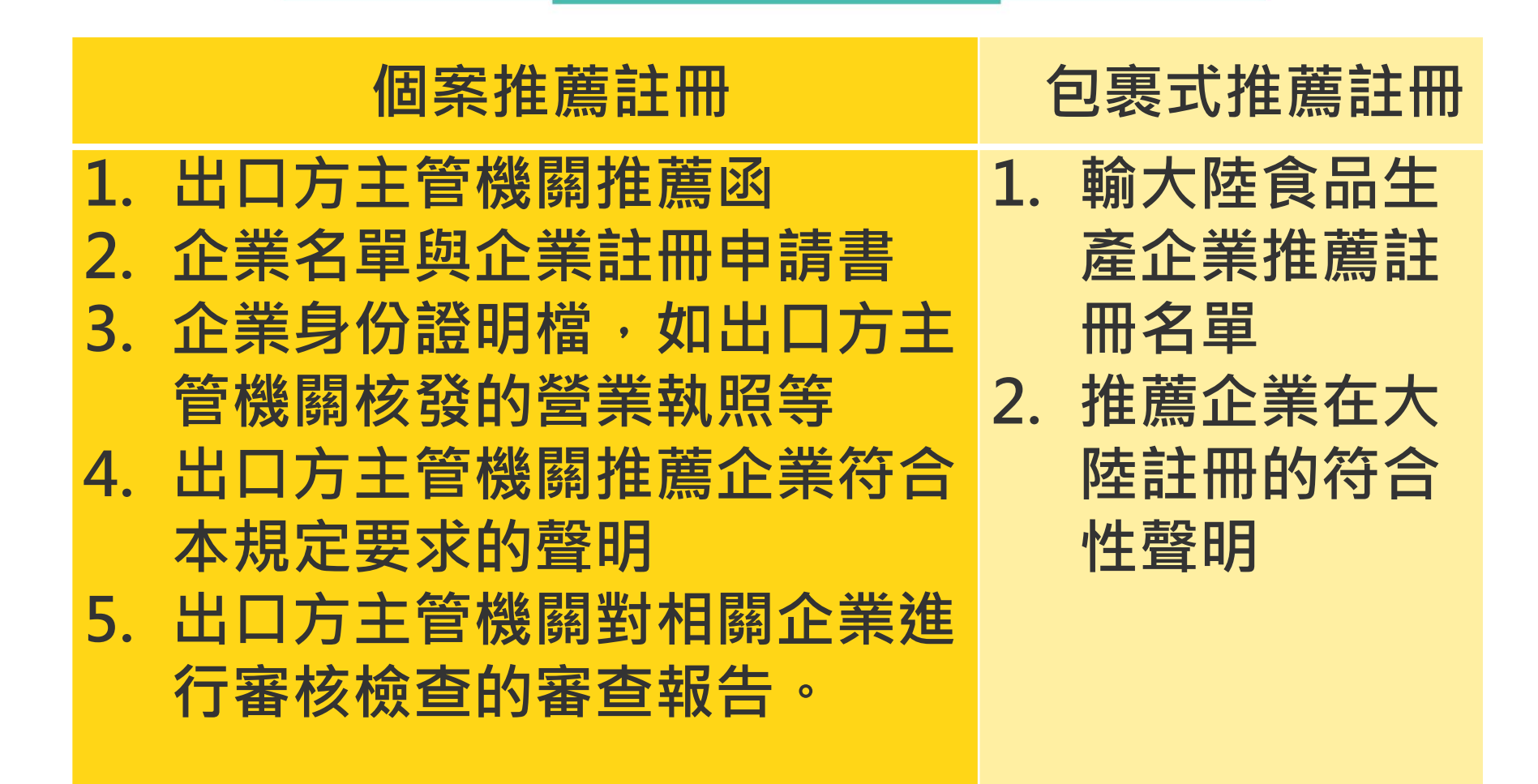

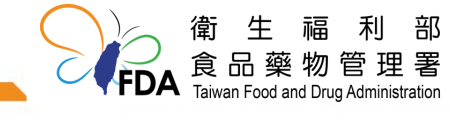

# 輸大陸食品生產企業推薦註冊名單(範例)

|                                     | 產品類                                                                                                    | 闭             | (14類產品)           |     |         |       |            |               |  |  |
|-------------------------------------|----------------------------------------------------------------------------------------------------|---------------|-------------------|-----|---------|-------|------------|---------------|--|--|
| 序<br>號                              | 註冊編號                                                                                                    | 企業名稱          | 註冊位址              | 城市  | 企業類型    | 註冊產品  | HS編碼       | 最近輸大陸<br>貿易日期 |  |  |
| 1                                   | A-112345678-<br>00000-1<br>(非登登錄字號)                                                                                                    | 好吃食品工廠        | 新北市三重區重<br>陽路19號  | 新北市 | PP-加工企業 | 蜂蜜    | 409000000  | 106/12/25     |  |  |
| 2                                   | B-212345678-<br>00000-1<br>(非登登錄字號)                                                                                                    | 趕緊來股份有<br>限公司 | 台北市南港區昆<br>陽街161號 | 臺北市 | PP-加工企業 | 食用植物油 | 1207409000 | 110/1/10      |  |  |
| 填<br>企<br>PP<br>CS<br>DS<br>註<br>HS | [非豆豆球子號]<br>填寫說明:<br>企業類型:<br>PP-加工企業<br>CS-冷庫企業<br>DS-常溫儲存企業<br><u>註冊產品:僅限於填寫附件1《已有貿易的輸大陸食品目錄》中現有產品,不允許填寫此目錄之外的產品。</u><br>HS編碼:可填寫8位或10位HS編碼 |               |                   |     |         |       |            |               |  |  |

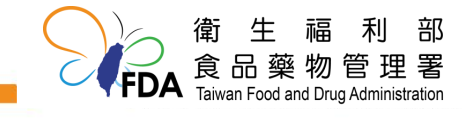

# 輸銷中國大陸食品生產企業推薦註冊專區

 ● 路徑:衛生福利部食品藥物管理署首頁>輸銷中國大陸 食品生產企業推薦註冊專區

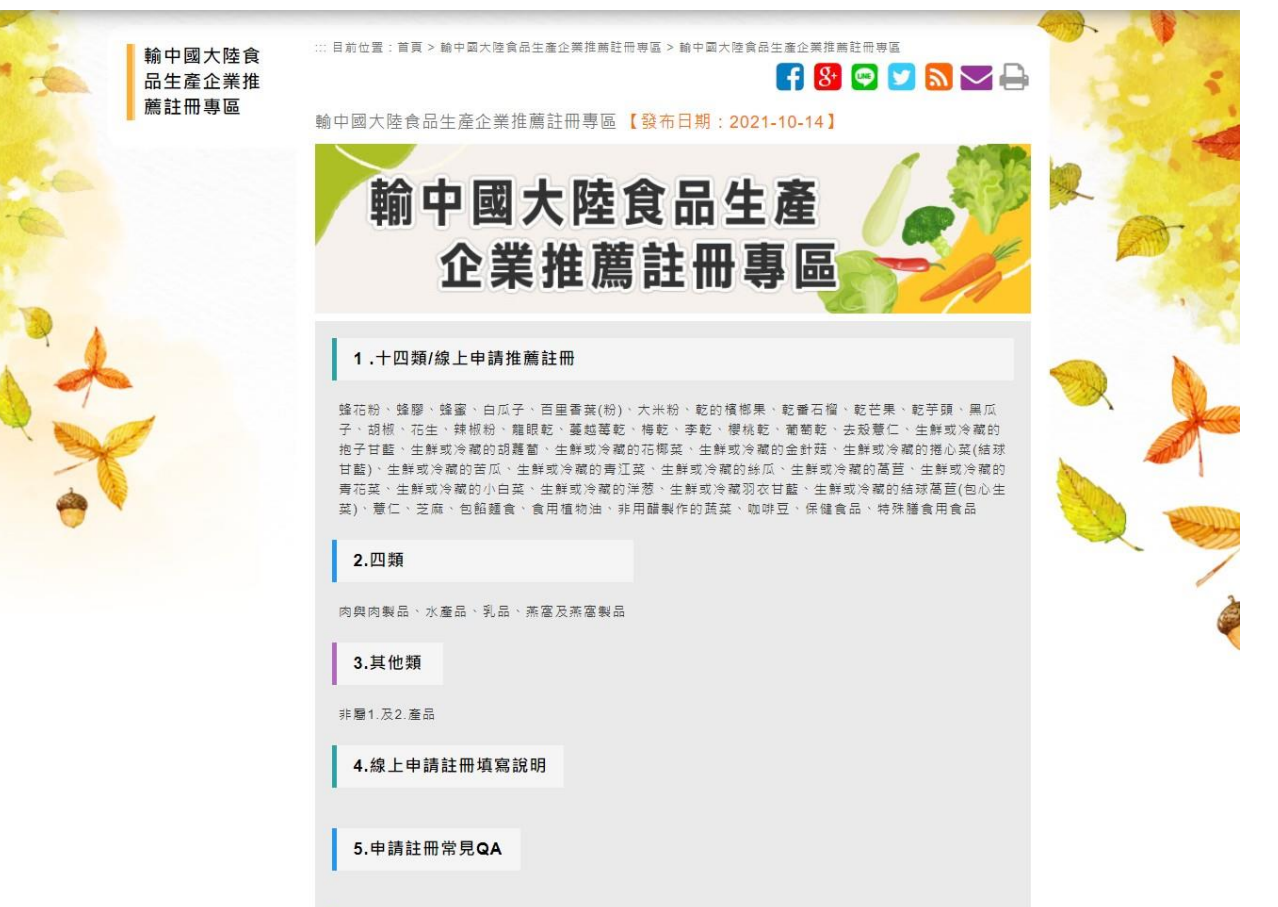

6.各部會諮詢窗口

新生福利部 え品藥物管理署 Taiwan Food and Drug Administration

署網專區開啟十四類/線上申請推薦註冊

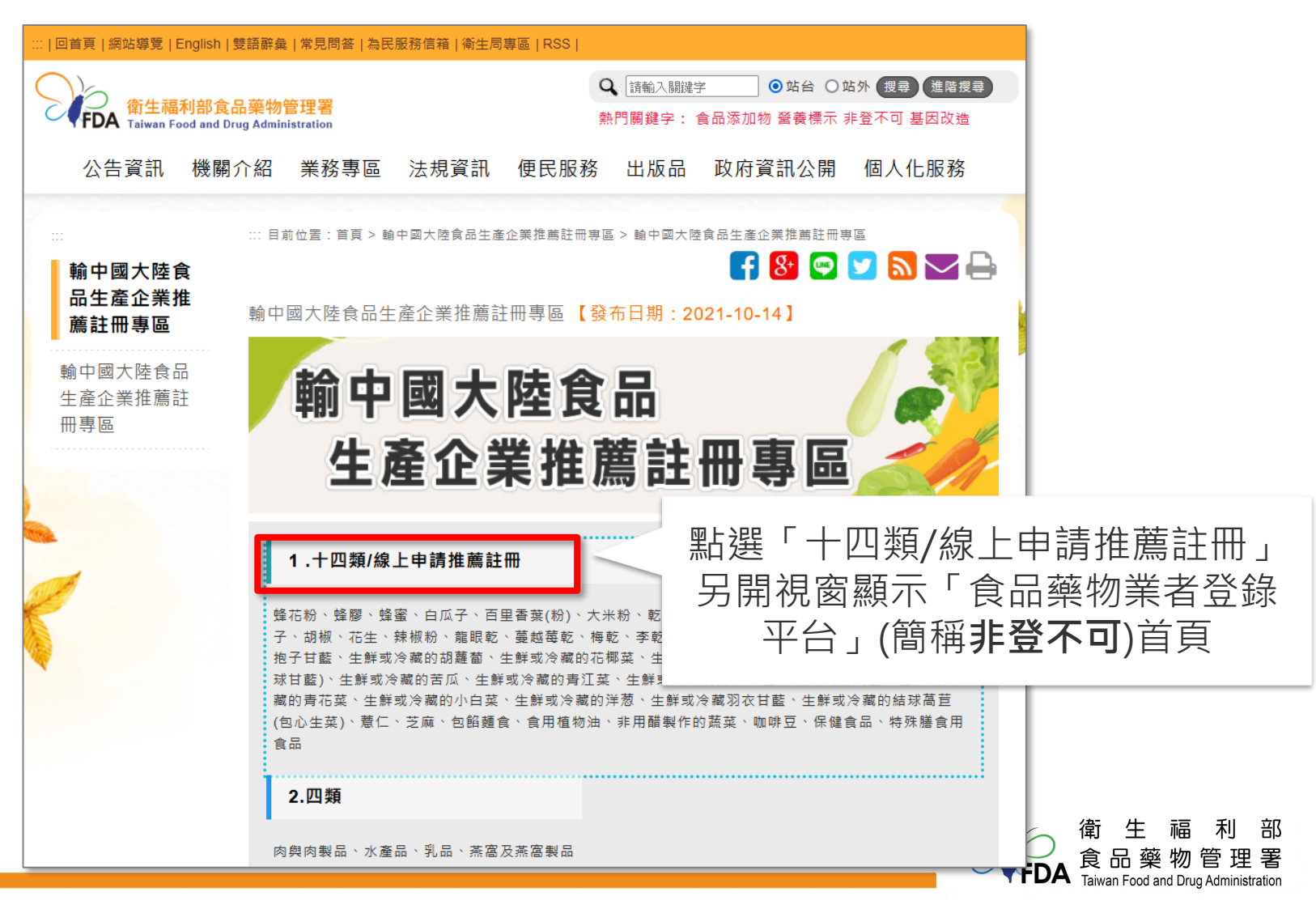

#### 非登首頁-憑證登入

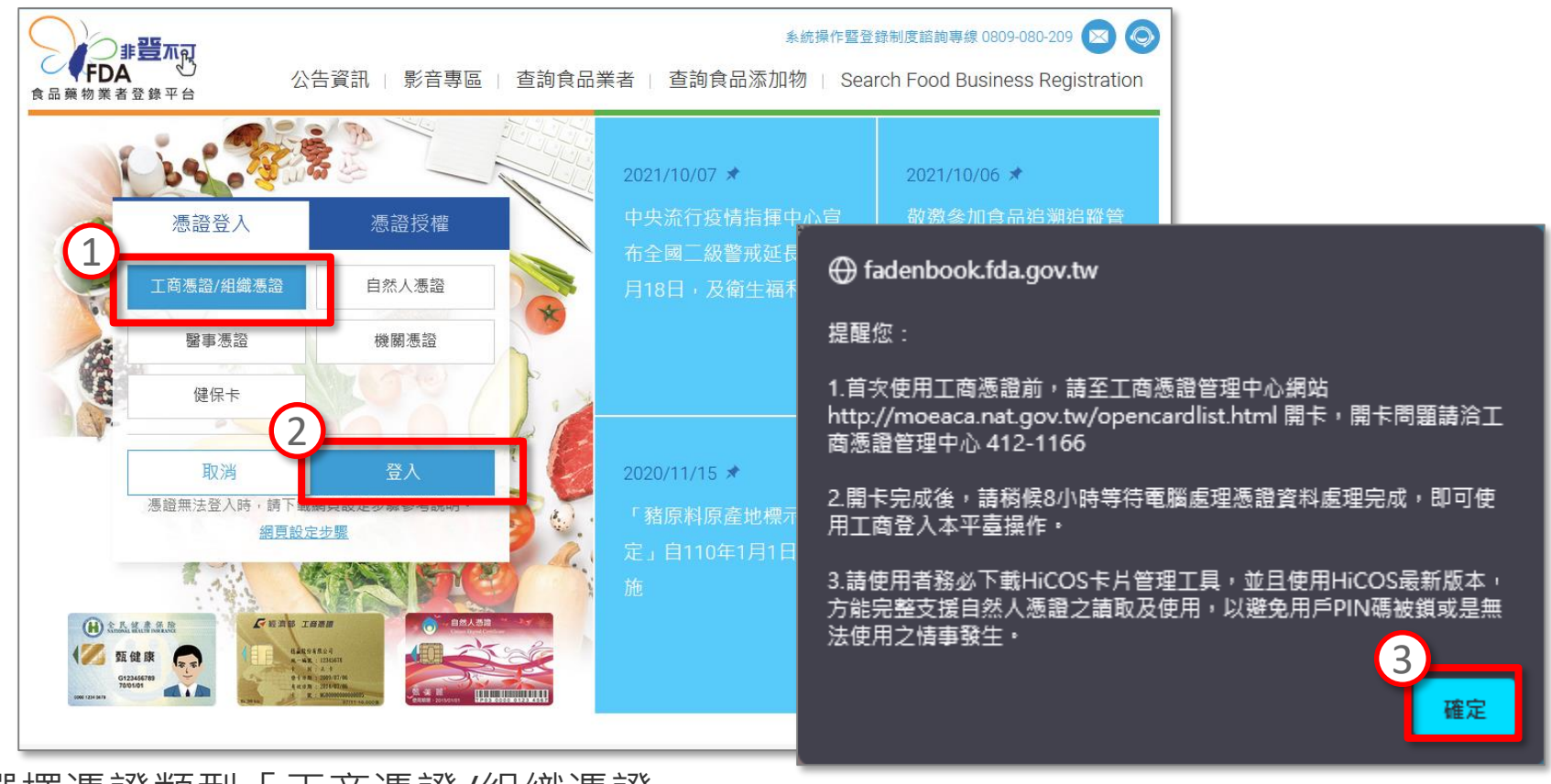

- 1.
- 點選【登入】 2.
- 系統跳出提醒視窗,詳閱內容後點選【確定】開啟我的E政府畫面》 3. 食品藥物管理署

部

Taiwan Food and Drug Administration

#### 我的E政府憑證驗證

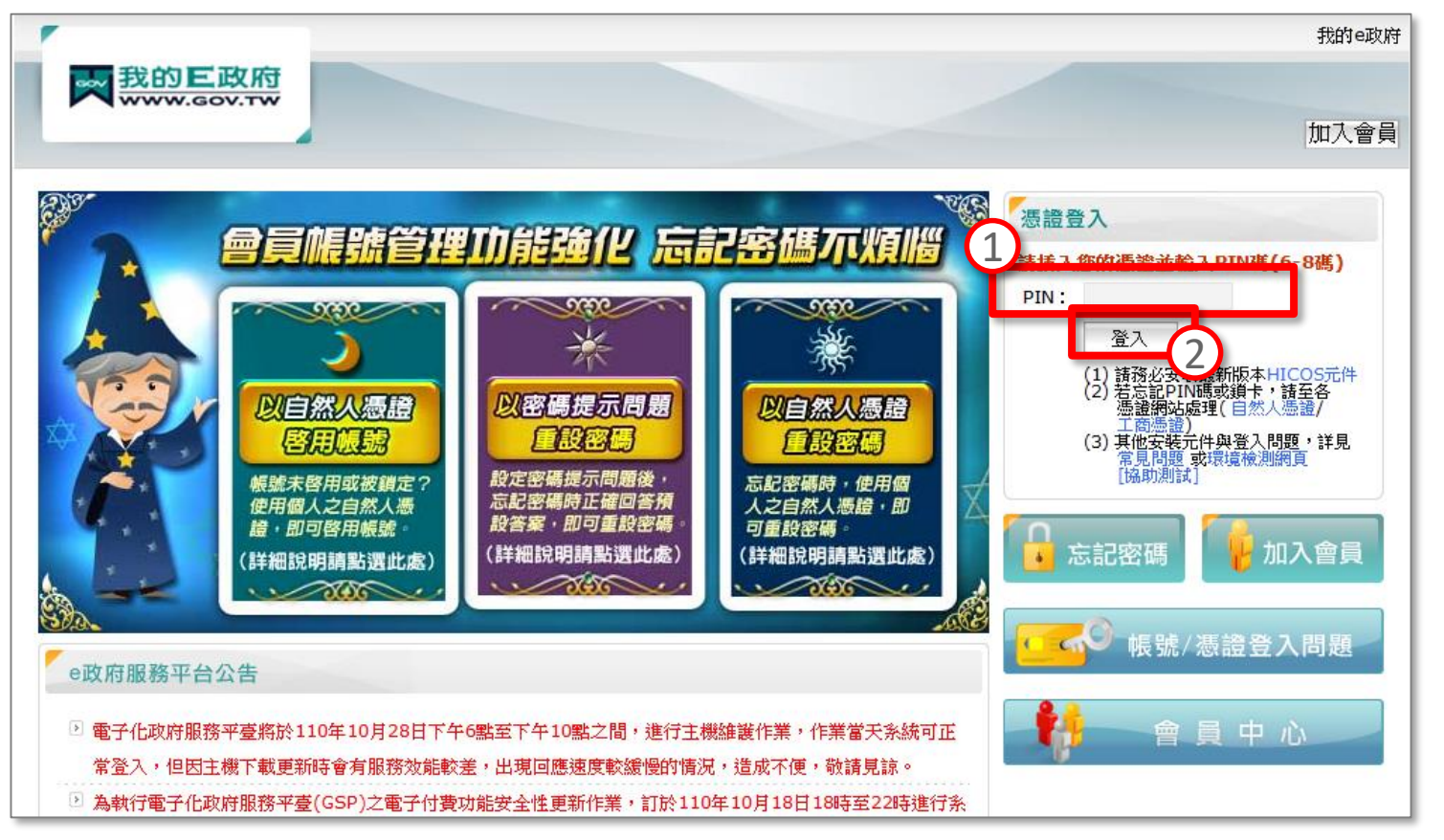

- 1. 將憑證插入讀卡機並輸入PIN碼。
- 2. 點選【登入】,系統開始憑證驗證,通過驗證後顯示非登不可之「填報人」頁面

食品藥物

Taiwan Food and Drug Administration

FDA

#### 新增「輸大陸食品生產企業推薦註冊」

| (         | <b>N</b> F | 食品藥物管:<br>Food and Drug A<br>填報人 | 理署<br>Administration<br>1<br>基本資料 | 營業項目            | <b>食</b>                    | 品樂物                                             | <b>業者会</b><br>(2) (2) (2) (2) (2) (2) (2) (2) (2) (2) | を<br>録<br>平<br>台<br>歌<br>迎<br>進<br>、<br>第<br>出 |                                  |                                        |
|-----------|------------|----------------------------------|-----------------------------------|-----------------|-----------------------------|-------------------------------------------------|-------------------------------------------------------|------------------------------------------------|----------------------------------|----------------------------------------|
|           |            | 服務年的<br>填報人基本資料(*2               | 為必填)                              |                 |                             |                                                 |                                                       |                                                |                                  |                                        |
|           | 0          | * 填報人姓名<br>填報人職稱                 | : XXX<br>: PM                     | 2               | )                           |                                                 |                                                       |                                                |                                  |                                        |
|           |            | 公司/商業登記電話                        | : 04-2662                         | <b>(</b> 範      | 例:02-22220000)              |                                                 |                                                       |                                                |                                  |                                        |
| 1 com     |            | 分機                               | :                                 |                 | <br>                        | 基本資料                                            | 營業項目(食品)                                              | 營業項目(藥品、醫材、)                                   | 化粧品) 確認登錄內容                      | 資料下載                                   |
|           |            | * 条統通知之Email<br>因系統信件容易被hotm     | 信箱<br>ail等免費電子信箱阻擋,建議改用           | 其他信律            | 服務聲明<br>【測試公司名和<br>* □製造及加工 | (補】公司/商業登 ○ ○ ○ ○ ○ ○ ○ ○ ○ ○ ○ ○ ○ ○ ○ ○ ○ ○ ○ | 記之營業項目資料<br>☑販售 □物流業                                  | (可複選) ? 刘                                      | 銷食品證明 ?                          |                                        |
|           |            | 1                                | com.tw                            | man             | * 1.是否有導入H                  | ACCP自主管理精                                       | 伸(含強制性及自願性)                                           | ): 〇是⑧否                                        |                                  |                                        |
|           |            |                                  |                                   |                 | * 2.是否有導入15                 | SO 22000 :                                      |                                                       | ○是 ◉ 否                                         |                                  |                                        |
|           |            |                                  |                                   |                 | * 3.是否建立原材                  | 1料來源及產品流向                                       | )管理制度:                                                | ○是◉否                                           |                                  |                                        |
|           |            |                                  | 食品藥物管理署©2013版權                    | 所有,本            | * 4.是否依「食品                  | 品業者投保產品責任                                       | 保險」投保:                                                | ○是 ◉否 ○ヲ                                       | 非適用對象 🕐                          |                                        |
|           |            |                                  | 系統操作暨登到<br>服務時間為週一]               | 新制度諮問<br>至週五 09 | * 5.已知悉食品或<br>列・ ⑧ 是 ○ 否    | t 食品添加物逾有效                                      | て日期者・不得製造、                                            | 加工、調配、包裝、運送                                    | 、貯存、販售、輸入、輸出                     | ╰作為贈品或公開陳                              |
| 1. 黑      | 佔選         | 「營業項                             | 目(食品)」。                           |                 | * 6.已知悉須使用                  | 1合法食品添加物日                                       | 應符合「食品添加物                                             | 回使用範圍及限量暨規格標                                   | 準」。 ⑧是 ○否                        |                                        |
| 2. 黑<br>才 | 沾選<br>生産   | 「輸大陸 <sup>·</sup><br>註冊」進        | 食品生產企業<br>λ 登錄功能。                 |                 | <u>販告業</u><br>輸大陸食品生産       | 自害廠商通報<br>企業推薦註冊                                | 参訓情形                                                  | 食品業者主動通報                                       | え 倉儲資訊<br>                       |                                        |
| J         |            |                                  |                                   | _               |                             |                                                 |                                                       | 0                                              | FDA 食品藥物<br>Taiwan Food and Drug | 管理署<br><sup>Administration</sup><br>1つ |

#### 切結書勾選「已同意」

| 販售業             | 負責廠商通報                 | 参訓情形               | 食品業               | 者主動通報               | 倉儲資訊                 |                  |
|-----------------|------------------------|--------------------|-------------------|---------------------|----------------------|------------------|
| 輸大陸食品           | 生產企業推薦註冊               |                    |                   |                     |                      |                  |
| 輸大陸食品           | 品生產企業推薦註冊              |                    |                   |                     |                      |                  |
| 為避免<br>符合國內食    | 出口產品因違反擬輸<br>品安全衛生管理法及 | 銷國家之法規遭<br>相關子法規定外 | 團處分,而有揹<br>、,亦應符合 | 員貴公司貿易及商<br>輸銷國家之法規 | 響,輸出食品及其<br>標準,以確保產品 | 衛生安全,除應<br>質利輸銷。 |
| 登錄公司\<br>目前尚無資料 | 檢視切結書內<br>勾選「已同        | 內容後,<br>同意」        | ☑已同意              |                     |                      | 新增刪除             |
|                 |                        |                    |                   | 勾選「已同<br>【新增】錄      | 司意」後,□<br>建,開始登銷     | 可點選<br>錄資料       |

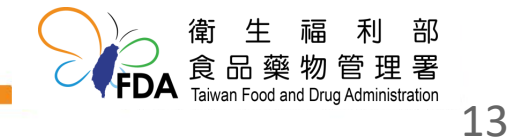

#### 新增註冊資訊

| 販告業 負責廠商通                         | 報   參訓情形                        | 食品業者主動通報 | 倉儲資訊      |                           |
|-----------------------------------|---------------------------------|----------|-----------|---------------------------|
| 輸大陸食品生產企業推薦註冊                     |                                 |          |           |                           |
| 輸大陸食品生產企業推薦計                      |                                 |          |           | an elemente de la company |
| <b>註冊資訊</b><br>★ 食品業者登錄字號<br>企業名稱 | N-200057747-00000-2<br>: 測試公司名稱 | 測試公司名稱 ✔ |           |                           |
| 註冊地址<br>* 企業類型<br>註冊產品:           | : 彰化縣伸港鄉嘉二路3號                   | 2        |           | 新增、刪除、                    |
| 全選 序號                             | 註冊產品                            | HS編碼     | 最近輸大陸貿易日期 | 功能                        |
|                                   |                                 |          | 儲存資料      | 返回列表                      |

請選擇「食品業者登錄字號」,系統自動帶出企業名稱及註冊地址
 請選擇「企業類型」

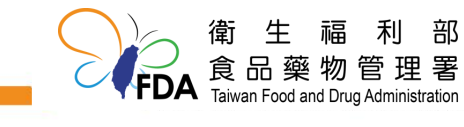

14

#### 新增註冊產品

| 販告業 負責廠商通     | 報    参訓情形             | 食品業者主動通報     | 倉儲資訊                  |
|---------------|-----------------------|--------------|-----------------------|
| 輸大陸食品生產企業推薦註冊 |                       |              |                       |
| 輸大陸食品生產企業推薦語  | E∰                    |              |                       |
| 註冊資訊          |                       |              |                       |
| * 食品業者登錄字號    | : N-200057747-00000-2 | 測試公司名稱 🗸     |                       |
| 企業名稱          | :測試公司名稱               |              |                       |
| 註冊地址          | :彰化縣伸港鄉嘉三路3號          |              |                       |
| * 企業類型        | : PP-加工企業 💙           |              |                       |
| 註冊產品:         |                       |              |                       |
| 2             |                       |              | 新增 刪除                 |
| * 註冊產品:       | 生鮮或冷藏的洋葱              | $\checkmark$ | _                     |
| * HS編碼:       | 07031010              |              |                       |
| * 最近輸大陸貿易日期:  | 2017/10/04            |              |                       |
| 全選 序號         | 註冊產品                  | HS編碼         | 鼠子 取消<br>最近輸大陸貿易日期 功能 |
|               |                       |              | 儲存資料 返回列表             |
|               |                       |              |                       |

點選【新增】鍵。
 依序選擇註冊產品、填寫HS編碼(中國)及最近輸中國大陸貿易日期。
 點選【儲存】鍵,完成該筆註冊產品登錄。
 如有多個產品,可重複執行1-3步驟,新增多個註冊產品。

#### 編輯註冊產品

| 販告業      | ▲ 負責廠商通報       | <b>₩</b> 参訓情形         | 食品業者主動通報   | 倉儲資訊                                    |        |
|----------|----------------|-----------------------|------------|-----------------------------------------|--------|
| 輸大陸食品生產  | <b>隆企業推薦註冊</b> |                       |            |                                         |        |
| 輸大陸食品生   | 產企業推薦註         |                       |            |                                         |        |
| 註冊資訊     |                |                       |            |                                         |        |
| * 食      | 品業者登錄字號        | : N-200057747-00000-2 | 2 測試公司名稱 🗸 |                                         |        |
|          | 企業名稱           |                       |            |                                         |        |
|          | 註冊地址           | :彰化縣伸港鄉嘉三路3號          |            |                                         |        |
|          | * 企業類型         | : PP-加工企業 🗸           |            |                                         |        |
| 註冊產品:    |                |                       |            |                                         |        |
| 2        |                |                       |            | ••••••••••••••••••••••••••••••••••••••• | 新增 刪除  |
|          | * 註冊產品:        | 生鮮或冷藏的洋葱              | ~          |                                         |        |
|          | ★ HS編碼:        | 07031010              | 7          |                                         |        |
| * 最近輸;   | 大陸貿易日期·        | 2017/10/04            |            |                                         | 3      |
| -12.4027 | (IIX & HAU     |                       |            |                                         | 儲存 取消  |
| 全選       | 序號             | 計冊產品                  | 山の短雄       | 最沂輸大陸貿易日期                               |        |
|          | 73* 49%        |                       | 07024040   | RX 2140/04                              | Act #8 |
|          | 1              | 生鮮或冷藏的洋怱              | 07031010   | 2017/10/04                              | 於扁甲耳   |
|          |                |                       |            | 儲存資料                                    | 返回列表   |

點選【編輯】鍵。
 依序調整註冊產品、HS編碼及最近輸大陸貿易日期。
 點選【儲存】鍵,完成該筆註冊產品之編輯。

Taiwan Food and Drug Administration

#### 刪除註冊產品

| 左食品生產企<br>資訊<br>* 食品業<br>* | È業推薦註冊<br>者登錄字號: №<br>企業名稱:測調<br>註冊地址:彰(<br>企業類型: PF | -200057747-00000-2<br>試公司名稱<br>化縣伸港鄉嘉二路3號<br>2-加工企業 🗸           | 測試公司名稱 ✔        |                         |        | · · · · · ·  |
|----------------------------|------------------------------------------------------|-----------------------------------------------------------------|-----------------|-------------------------|--------|--------------|
| ¥訊<br>* 食品業<br>*           | 者登錄字號: N-<br>企業名稱:測調<br>註冊地址:彰(<br>企業類型: PF          | -200057747-00000-2<br>試公司名稱<br>化縣伸港鄉嘉二路3號<br>2-加工企業 🗸           | 測試公司名稱 ✔        |                         |        |              |
| * 食品業:<br>*                | 者登錄字號: N-<br>企業名稱:測i<br>註冊地址:彰(<br>企業類型: PF          | -200057747-00000-2<br>試公司名稱<br>化縣伸港鄉嘉二路3號<br><sup>2</sup> -加工企業 | 測試公司名稱 🖌        |                         |        |              |
| *                          | 企業名稱:測調<br>註冊地址:彰(<br>企業類型:PF                        | 試公司名稱<br>化縣伸港郷嘉二路3號<br><sup>→</sup> -加工企業 ✔                     |                 |                         |        |              |
| *                          | 註冊地址:彰(<br>企業類型:PF                                   | 化縣伸港鄉嘉二路3號<br>-加工企業 💙                                           |                 |                         |        |              |
| *                          | 企業類型:PF                                              | ₽-加工企業 ✔                                                        |                 |                         |        |              |
| 2.                         |                                                      |                                                                 |                 |                         |        |              |
| н.                         |                                                      |                                                                 |                 |                         | 0      |              |
|                            |                                                      |                                                                 |                 |                         | 新增     | 刪除           |
| 選                          | 序號                                                   | 註冊產品                                                            |                 | <u> 最近輕子降</u> 國         | 易加力的   | 5            |
| 2                          | 1 生魚                                                 | 鮮或冷藏的洋葱                                                         | 0               | ×                       | 編軸     | 咠            |
|                            |                                                      |                                                                 | ···<br>? 確定要刪除嗎 | ?                       | 返回列表   |              |
|                            |                                                      |                                                                 | 3               |                         |        |              |
| ₹刪除之<br>´刪除】               | .註冊產品<br>鍵。                                          |                                                                 | 確定              | 取消                      |        |              |
| ╵┉╵까╻                      |                                                      | 7個百計白                                                           |                 | ⇔亡≒                     |        | <b></b>      |
| い山北た                       | 安剛防之                                                 | _ 約只訊忌,                                                         | 和 送 【 唯 化 】     | 延元以社竹                   |        | ホ 。<br>j 生 福 |
| ₹刪除之<br>↓刪除】<br>↓出確定       | ∴註冊產品<br>鍵。<br>:要刪除之                                 | ¦。<br>Z網頁訊息,                                                    | る<br>電定         | <sub>取満</sub><br>鍵完成註ff | 用産品之刪除 |              |

1. 2.

3.

|              | 販告業<br>輸大陸食品生活<br>輸大陸食品生活 | ▲ 負責廠商通報<br>產企業推薦註冊<br>主產企業推薦註                                                                                 | 缎 │ 参訓情形 │<br>冊                                                  | 食品業者     | 针主動通報      | Ĩ                  | 音儲資訊               |                    |                             |                                          |                  |
|--------------|---------------------------|----------------------------------------------------------------------------------------------------|------------------------------------------------------------------|----------|------------|--------------------|--------------------|--------------------|-----------------------------|------------------------------------------|------------------|
|              | 註冊資訊<br>* 創               | 記業者登錄字號<br>企業名稱<br>註冊地址<br>* 企業類型                                                                              | : N-200057747-00000-<br>: 測試公司名稱<br>: 彰化縣伸港鄉嘉二路3號<br>: PP-加工企業 ♥ | 2 測試公司名稱 | <b>v</b>   |                    |                    |                    |                             |                                          |                  |
| G            |                           |                                                                                                    |                                                                  |          |            |                    |                    |                    |                             |                                          |                  |
|              | 全選                        | 序號                                                                                                    | 註冊產品                                                             | HS編      | 馮          | 最近輸入               | 陸貿易日期              | 功能                 |                             |                                          |                  |
|              |                           | 1                                                                                                    | 生鮮或冷藏的洋葱                                                         | 07031010 |            | 2017/10/04         |                    | 編輯                 |                             |                                          |                  |
| -            |                           | <u>محرہ میں مرکم اسم</u>                                                                                       | -71                                                              |          |            | 3 儲存:<br>食品生產企業推薦  | 資料                 | 返回列表               | 業者主動通報                      | 倉儲資訊                                     |                  |
| 1. 7         | 俱舄元 '                     | 記冊頁                                                                                                    | itl」。                                                            |          | 輸大陸        | 食品生產企業推            | 主 善 註 冊            |                    |                             |                                          |                  |
| 2. ;<br>3. ; | 填寫完「<br>點選【儲              | 註冊產出<br>「存資料」                                                                                                  | 品」。<br>】鍵,即完                                                     | 成此       | 為逃<br>符合國伊 | 望免出口產品医<br>対食品安全衛生 | 違反擬輸銷國<br> 管理法及相關- | 家之法規遭處。<br>子法規定外,7 | 5.m 有損貴公司貿易及<br>亦應符合輸銷國家之法: | .商譽.輸出食品及其<br>規標準.以確保產品/                 | 衛生安全,除應<br>順利輸銷。 |
| -            | 食品業者                      | 登錄字題                                                                                                    | 號之登錄作                                                            | 業。       |            |                    |                    | 2                  | 已同意                         | (4)                                      |                  |
| 4.           | 如有多個                      | 公司\工                                                                                                    | 廠需登錄討                                                            | = ##     | 登錄公        | :司\工廠              |                    | nanonanniano       |                             |                                          | 新增 刪除            |
| :            | 容料,可                      | 雪片 建 【 美                                                                                                    | 新增】鍵並                                                            | 重複       | 全线         | 選 序號               | 企業名                | 稱                  | 註冊地址                        | 企業類型                                     | 功能               |
| -            | 员//-1_2-<br>劫/行1_2-       | …□≥ ▶/                                                                                                    | 福夕和計                                                             |          |            | 1                  | 測試公司               | 名稱                 | 彰化縣伸港鄉嘉二路3號                 | PP-加工企業                                  |                  |
| }            | ₩。                        | אואנייו יין אואייין אואייין אואייין אואייין אואייין אואייין אואייין אואייין אואייין אואייין אואייין אואייין או |                                                                  |          |            |                    |                    |                    | FDA                         | 衛 生 福<br>食品藥物管<br>Taiwan Food and Drug A | 利 部<br>管理署       |

# 推薦註冊符合性聲明

# 由出口方主管機關聲明所推薦註冊企業訊息真實、 完整,能夠符合相關法規及「進口食品境外生產 企業註冊管理規定」的要求。

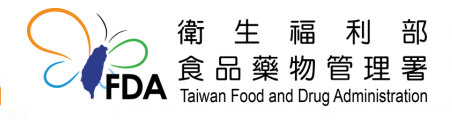

# 其他類產品輸銷規定

 110年11月1日至中國大陸進口食品生產企業註冊 管理應用系統(www.singlewindow.cn),依中國 大陸進口食品生產企業註冊管理規定第9條規定, 申請註冊。

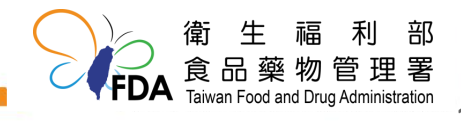

# 水產品或乳品輸銷規定

- 未曾輸銷的業者可於 110 年 12 月 31 日前依照 境外註冊規定第 8 條相關要求申請註冊,或按現 行方式申請註冊。
- 相關申請文件請至輸銷中國大陸食品生產企業推 薦註冊專區

(http://www.fda.gov.tw/tc/site.aspx?sid=1190 5&r=361768174)項下「四類」下載參考使用。
路徑:首頁>輸中國大陸食品生產企業推薦註冊 專區>四類

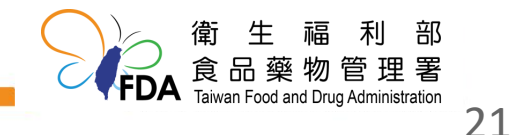

#### THANKS

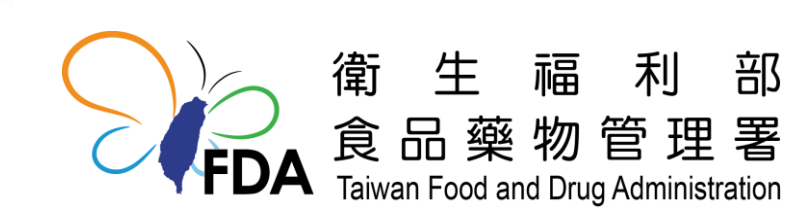

http://www.fda.gov.tw/